## **Keyword Editor**

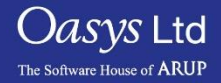

PRIMER

- There are many places in PRIMER where an explicit create/edit panel is not necessary, and a generic "keyword editor" will suffice.
- The keyword editor has the additional advantage that it lists all items of a particular type, allowing, multiple edits to be carried out with a single command.
- The keyword editor is invoked by the "Keyword" tab from the standard options available once a selection has been made from the keywords panel.

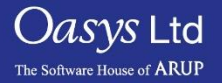

- The Acronym row one or more rows of headers showing the acronyms for each field.
  - Hovering the mouse over a button will give more information about the data.
  - Clicking on a button other than options will sort the data by that column.

- The Entry row one or more rows on a green background to enter new data.
  - This row will be initially blank, you must type or select data to populate it and then press create to store it in the database.

- The Data row rows of existing data on a blue background.
  - Entries in this field can be edited by over-typing them or by selecting new values from the popup selection menus.
  - Multiple rows may be edited simultaneously by selecting the rows and then changing the required data field on any row to propagate its change to all other selected rows.

| $\Delta$ | 1 | 1000001 🔻 | 10197 | 7 | 1000932 🔻 | 1000419 | v | 0 🗸 | 0 |  |
|----------|---|-----------|-------|---|-----------|---------|---|-----|---|--|
|          | 2 | 1000002 🔻 | 10197 | 7 | 1000932 🔻 | 1000403 | v | 0 🔻 | 0 |  |
|          | 3 | 1000003 🔻 | 10197 | V | 1000932 🔻 | 1000440 | v | 0 🔻 | 0 |  |

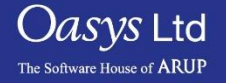

### Use of button background colours

| • | Green is used on the Entry row to denote data fields that are grammatically correct in their current state.         | Inactive | Active data<br>entry |
|---|----------------------------------------------------------------------------------------------------|----------|----------------------|
| • | Blue is used on Data rows to denote data fields that are grammatically correct in their current state.              | Inactive | Active data<br>entry |
| • | Red is used on all rows to denote a field that is<br>either invalid, or empty and requires population<br>with data. | Inactive | Active data<br>entry |
| • | Cyan is used on all rows to denote references to latent (referenced but undefined) items.                           | Inactive | Active data<br>entry |
| _ | PRIMER Slide 4                                                                                                    |          | Oasys Ltd            |

The Software House of ARUP

#### Filter by: (Controlling what is shown in the panel)

- Each keyword has a certain number of suffices associated with each one, and these suffices can be used to filter the keyword editor by that specific suffix.
- To control what is shown the user should just click on the "<auto>" buttons and this will display a list of suffices that the editor can be sorted by.
- This feature is useful when you have many lines in the keyword editor and need to filter the results to look for a specific set of entities.

| CANCEL<br>UPDATE<br>Keywi                                                                                                    | RESI<br>CHEC<br>ord M1 BE | ET_ALL<br>DK_ALL<br>AM (62400/0 | HELP<br>SKETCH_A<br>mod) | LL | Key-<br>word<br>format<br>Single<br>row<br>layout |          |               |          |               |   |       |   |      |           |   |   |   |
|----------------------------------------------------------------------------------------------------|---------------------------|---------------------------------|--------------------------|----|---------------------------------------------------|----------|---------------|----------|---------------|---|-------|---|------|-----------|---|---|---|
| Filter by: ELEME                                                                                                    | NT_BEAM                   | <auto></auto>                   | <auto></auto>            |    | <auto></auto>                                     |          | <auto></auto> |          | <auto></auto> |   | auto> |   |      |           |   |   |   |
| # Ontions                                                                                                    | Suffices                  | EID La                          |                          |    | N1                                                |          | NO            | N        | NB            |   | DT1   |   | ртр  | 002       | . |   |   |
|                                                                                                    | Junices                   | PARM1 F                         | PARM2                    | F  | PARM3                                             | F        | PARM4         | <u>N</u> | PARM5         | F | IXII  |   | 1112 | <br>TXIXZ |   |   |   |
|                                                                                                    |                           | VX F                            | : VY                     | F  | VZ                                                | <u> </u> |               | -        |               | - |       |   |      |           |   |   | 3 |
| Create  🗠 <i< td=""><td>none&gt; 🔻</td><td>82530013</td><td>, 0</td><td>V</td><td>0</td><td>v</td><td>0</td><td>v</td><td>0</td><td>v</td><td>0</td><td>0</td><td>0</td><td>0</td><td></td><td>0</td><td></td></i<> | none> 🔻                   | 82530013                        | , 0                      | V  | 0                                                 | v        | 0             | v        | 0             | v | 0     | 0 | 0    | 0         |   | 0 |   |
|                                                                                                    |                           |                                 |                          |    |                                                   |          |               |          |               |   |       |   |      |           |   |   |   |
|                                                                                                    | RIENT <mark>A</mark> T    | 1000001                         | 10197                    | v  | 1000932                                           | v        | 1000419       | V        | 0             | V | 0     | 0 | 0    | 0         |   | 0 |   |
| Γ                                                                                                    |                           | 1.0039505                       | -0.9931035               |    | 1.0029103                                         |          |               |          |               |   |       |   |      |           |   |   |   |
|                                                                                                    |                           |                                 | 10107                    |    | 4000000                                           |          | 1000100       |          |               |   | -     | - |      |           |   |   |   |

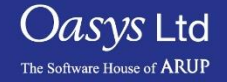

#### Functions from the panel

- **"Keyword format**" this is the default that mimics the LS-DYNA keyword row and column layout, this layout is shown below.
- "Single row layout" this is the alternative which condenses each item onto a single line by concatenating the rows.
- Buttons to right of panel ("1/2/3") these buttons are used to turn on/off the display of each acronym row, this can help to reduce the amount of blank space if whole rows are completely empty.

| CANCEL           | RESI      | ET_ALL                                                                                                    |      | HELP          |          | Key- =<br>word = |          |               |   |               |   |               |   |       |     |   |     |   |         |     |
|------------------|-----------|----------------------------------------------------------------------------------------------------|------|---------------|----------|------------------|----------|---------------|---|---------------|---|---------------|---|-------|-----|---|-----|---|---------|-----|
| UPDATE           | CHE       | CK_ALL                                                                                                    |      | SKETCH_AL     | L        | Single           |          |               |   |               |   |               |   |       |     |   |     |   |         |     |
| Keyw             | ord M1 BE | AM (62400                                                                                                    | /0 m | nod)          |          | layout≣          |          |               |   |               |   |               |   |       |     |   |     |   |         |     |
| Filter by: ELEME | NT_BEAM   | <auto< td=""><td>)&gt;</td><td><auto></auto></td><td></td><td><auto></auto></td><td></td><td><auto></auto></td><td></td><td><auto></auto></td><td></td><td><auto></auto></td><td></td><td></td><td></td><td></td><td></td><td></td><td></td><td></td></auto<> | )>   | <auto></auto> |          | <auto></auto>    |          | <auto></auto> |   | <auto></auto> |   | <auto></auto> |   |       |     |   |     |   |         |     |
|                  |           |                                                                                                    |      |               |          |                  |          |               |   |               |   |               |   |       |     |   |     |   |         | X A |
| # Options        | Suffices  | EID                                                                                                    | La   | PID           | Р        | N1               | N        | N2            | N | N3            | N | RT1           | Ι | RR1 I | RT2 | 1 | RR2 | I | LOCAL I | 1   |
|                  |           | PARM1                                                                                                    | F    | PARM2         | F        | PARM3            | F        | PARM4         | F | PARM5         | F |               |   |       |     |   |     |   |         | 2   |
|                  |           | VX                                                                                                    | F    | VY            | F        | VZ               | F        |               |   |               |   |               |   |       |     |   |     |   |         | 3   |
| Create 🏱 <       | none> 🔻   | 8253001                                                                                                    | 3 v  | 0             | $\nabla$ | 0                | $\nabla$ | 0             | V | 0             | V | 0             |   | 0     | 0   |   | 0   |   | 0       |     |
|                  |           |                                                                                                    |      |               |          |                  |          |               |   |               |   |               |   |       |     |   |     |   |         |     |
|                  |           |                                                                                                    |      |               |          |                  |          |               |   |               |   |               |   |       |     |   |     |   |         |     |
| ∆ 1 Þo           |           | 1000001                                                                                                    | V    | 10197         | $\nabla$ | 1000932          | V        | 1000419       | V | 0             | V | 0             |   | 0     | 0   |   | 0   |   | 0       |     |
|                  |           |                                                                                                    |      |               |          |                  |          |               |   |               |   |               |   |       |     |   |     |   |         |     |
|                  |           | 1.003950                                                                                                    | 5    | -0.9931035    |          | 1.0029103        |          |               |   |               |   |               |   |       |     |   |     |   |         |     |
|                  |           | 400000                                                                                                    |      | 40407         |          | 4000000          |          | 4000400       |   |               |   |               |   |       |     |   |     |   |         |     |

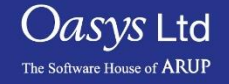

#### Changing the Suffix of a Data row definition

• To change one or more keyword suffices right click on the field in the Suffix column and choose the revised suffices.

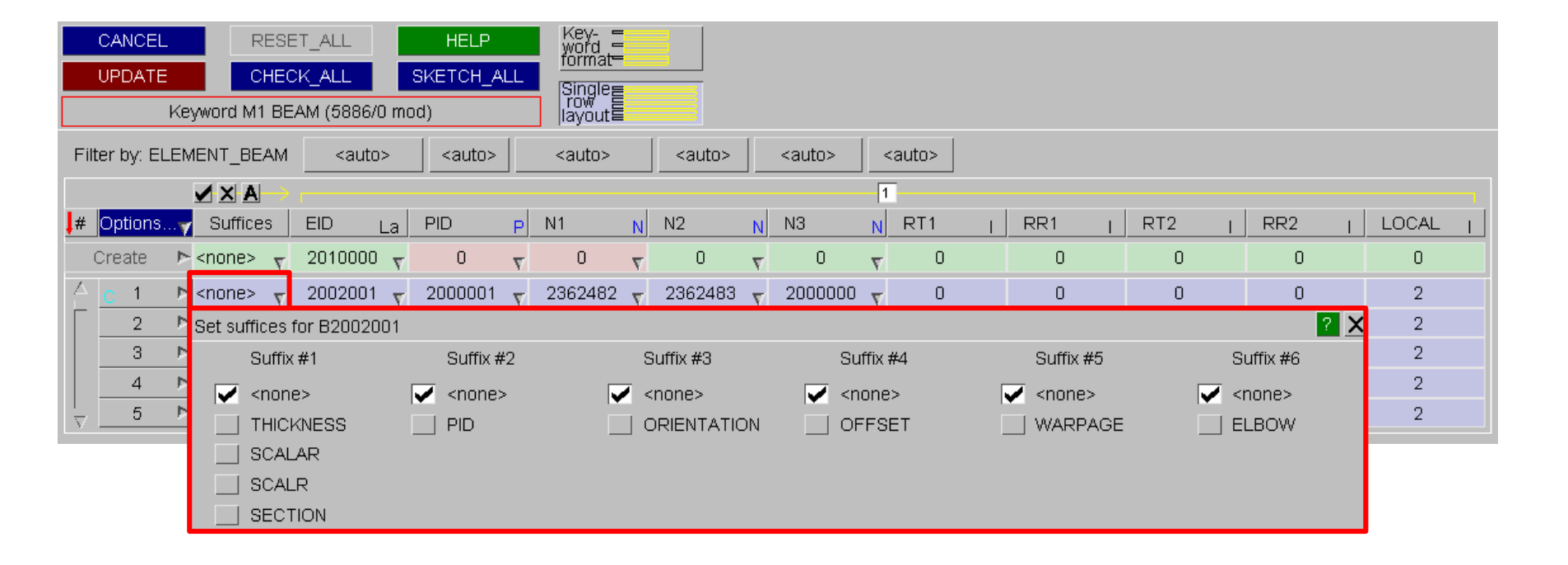

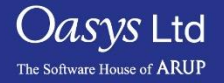

#### Changing the Include file of a Data row definition

- If include files are present in the model then an extra "Incl" column will be shown, and the name of each entry's include file will be listed.
- This is truncated below to a narrow column width to save space, but if you hover the mouse over an entry the full include file details will be given.

| C     | ANCEL    |                | RESET_/       |               | Н     | ELP    |                                                                                                    | ey- =<br>ord = |                                                                                                    |          |          |                                                                                              |                     |       |       |       |       |         |     |
|-------|----------|----------------|---------------|---------------|-------|--------|----------------------------------------------------------------------------------------------------|----------------|----------------------------------------------------------------------------------------------------|----------|----------|----------------------------------------------------------------------------------------------|---------------------|-------|-------|-------|-------|---------|-----|
| U     | IPDATE   |                | CHECK_A       | ALL S         | SKET  | CH_ALL | Si                                                                                                    | ngle           |                                                                                                    |          |          |                                                                                              |                     |       |       |       |       |         |     |
|       |          | Keyword        | M1 BEAM       | (2981/0 mo    | d)    |        |                                                                                                    | yout           |                                                                                                    |          |          |                                                                                              |                     |       |       |       |       |         |     |
| Filte | r by: EL | EMENT_         | BEAM          | <auto></auto> | <2    | auto>  | <a< td=""><td>uto&gt;</td><td><a< td=""><td>uto&gt;   «</td><td>aut</td><td>o&gt;   <au< td=""><td>uto&gt;</td><td></td><td></td><td></td><td></td><td></td><td></td></au<></td></a<></td></a<> | uto>           | <a< td=""><td>uto&gt;   «</td><td>aut</td><td>o&gt;   <au< td=""><td>uto&gt;</td><td></td><td></td><td></td><td></td><td></td><td></td></au<></td></a<> | uto>   « | aut      | o>   <au< td=""><td>uto&gt;</td><td></td><td></td><td></td><td></td><td></td><td></td></au<> | uto>                |       |       |       |       |         |     |
|       |          |                |               |               |       |        |                                                                                                    |                |                                                                                                    |          |          |                                                                                              |                     |       |       |       |       |         | < A |
| # 🕻   | Options. |                | Suffices      | EID           | La    | PID    | P                                                                                                    | N1             | N                                                                                                    | N2       | N        | N3                                                                                           | N                   | RT1 I | RR1 I | RT2 I | RR2 I | LOCAL I | 1   |
|       |          |                |               | PID1          | P     | PID2   | P                                                                                                    |                |                                                                                                    |          |          |                                                                                              |                     |       |       |       |       |         | 2   |
| CI    | reate    | ⊳ Main         | <none></none> | 460053        | 8 v   | 0      | V                                                                                                    | 0              | $\overline{\mathbf{v}}$                                                                                                    | 0        | $\nabla$ | 0                                                                                            | $\overline{\nabla}$ | 0     | 0     | 0     | 0     | 0       |     |
|       |          |                |               |               |       |        |                                                                                                    |                |                                                                                                    |          |          |                                                                                              |                     |       |       |       |       |         |     |
|       | 2981     | 🕨 cooli        | li            | nclude file f | or B3 | 07752  |                                                                                                    | 314188         | V                                                                                                    | 155031   | V        | 308880                                                                                       | V                   | 0     | 0     | 0     | 0     | 0       |     |
|       |          |                | cooling_p     | ack_connec    | t2.ke | :y     | $\square$                                                                                                    |                |                                                                                                    |          |          |                                                                                              |                     |       |       |       |       |         |     |
|       | 2980     | ▶ cooli        | Explain t     | his           |       |        |                                                                                                    | 314210         | V                                                                                                    | 155006   | V        | 308880                                                                                       | V                   | 0     | 0     | 0     | 0     | 0       |     |
| Ш.,   |          |                |               |               |       |        |                                                                                                    |                |                                                                                                    |          |          |                                                                                              |                     |       |       |       |       |         |     |
| _     | 2979     | ▶ cooli        | <none></none> | 307750        | ) 7   | 184    | V                                                                                                    | 308135         | V                                                                                                    | 314434   | V        | 308880                                                                                       | V                   | 0     | 0     | 0     | 0     | 0       |     |
|       | 0070     | b anali        |               | 00776/        |       | 104    |                                                                                                    | 000005         |                                                                                                    | 04.4000  |          | 000000                                                                                       |                     | 0     |       |       |       | 0       |     |
| - 11  | 2978     | PCOOL          | <none></none> | 7 307751      | V     | 184    | V                                                                                                    | 308035         | V                                                                                                    | 314262   | V        | 308880                                                                                       | V                   | U     | U     | U     | U     | U       |     |
|       | 2077     | <b>b</b> cooli | <none></none> | 309271        |       | 303    |                                                                                                    | 309256         |                                                                                                    | 310002   |          | 310567                                                                                       |                     | 0     | 0     | 0     | 0     | 0       |     |
|       | 2311     | 0001           | SHOHER        | 00927         | 7     | 303    | 7                                                                                                    | 009200         | 7                                                                                                    | 310002   | V        | 510007                                                                                       | 7                   | 0     | 0     | 0     | 0     | 0       |     |
| V V   |          |                |               |               |       |        |                                                                                                    |                |                                                                                                    |          |          |                                                                                              |                     |       |       |       |       |         |     |

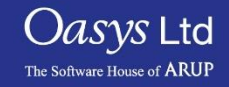

- "Sel\_All" Selects all rows.
- "Unsel\_All" Deselects all rows.
- "Select..." Maps the standard PRIMER object menu allowing you to select items in the normal way.
- "Show\_All" Shows all data rows. Needed if only subset has been displayed using the options below.
- **"Only\_Sel**" Shows only those Data rows which have been selected. This can be useful if you have selected a small and diverse subset of a large number of items.
- "Hide\_Sel" The opposite of the above: shows only those Data rows which have not been selected.
- "Sketch\_Sel" Sketches the currently selected Data rows on the current model.
- "Reset\_Sel" Performs a reset of all selected Data rows, restoring them to their original unedited state.
- "Delete\_Sel" Deletes the selected Data rows, going through the same selection and confirmation procedures as deleting a single row.

| CANCEL                                                                     |          | RESET    | _AL | L                           | HE                    |                 |  |
|----------------------------------------------------------------------------|----------|----------|-----|-----------------------------|-----------------------|-----------------|--|
| UPDATE                                                                     |          | CHECK    | _AL | L                           | SKE                   | тс              |  |
| Keywor                                                                     | rd M     | 1 SHELL  | (28 | 59354/0                     | ) mod                 | )               |  |
| Filter by: ELEME                                                           | NT_      | SHELL    |     | <auto></auto>               |                       | <a< td=""></a<> |  |
| Topology                                                                   | #        | Options. |     | Opti                        | ons                   |                 |  |
| <ul> <li>3 or 4 nodes</li> <li>6 or 8 nodes</li> <li>Any #nodes</li> </ul> |          | Create   | 7   | Sel <u></u><br>Unse<br>Sele | _All<br>I_All<br>ct   |                 |  |
| Seatbelt el                                                                | $\Delta$ | 1        | ⊳   | Shov                        | /_All                 |                 |  |
|                                                                            |          | 2        | 7 7 | Only<br>Hide<br>Sketcl      | _Sel<br>_Sel<br>n_Sel |                 |  |
|                                                                            |          | 4        | 4   | Delete                      | i_Sei<br>e_Sei<br>In  |                 |  |
|                                                                            | $\nabla$ | 5        | ~   | <none></none>               | τ.<br>                |                 |  |

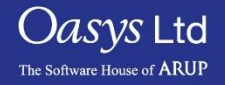

Create Button Colours:

- **Greyed out** this means that the row fails the "grammatical check and the entry cannot be created. One or more of the data fields will be red and must be corrected.
- **Red** this means the row passes the "grammatical check" but that the standard "Check" function has found one or more errors. The entry can still be created, but you will be warned about the errors and may have to correct them later.
- **Green** the row passes both grammar and contents check, and can be created with no error or warning messages.

Popup Menu Options:

- "Create" Maps the standard Create/edit panel for this item. When you exit from this the saved definition will be used to populate the Entry row. (This option will be greyed out if a create/edit function has not been written for the current data type).
- "Check" Runs the standard check function on this definition and reports any errors.

- "Sketch" Sketches the definition in its current form on the model.
- "Reset" Resets the Entry row to its default (empty) state.

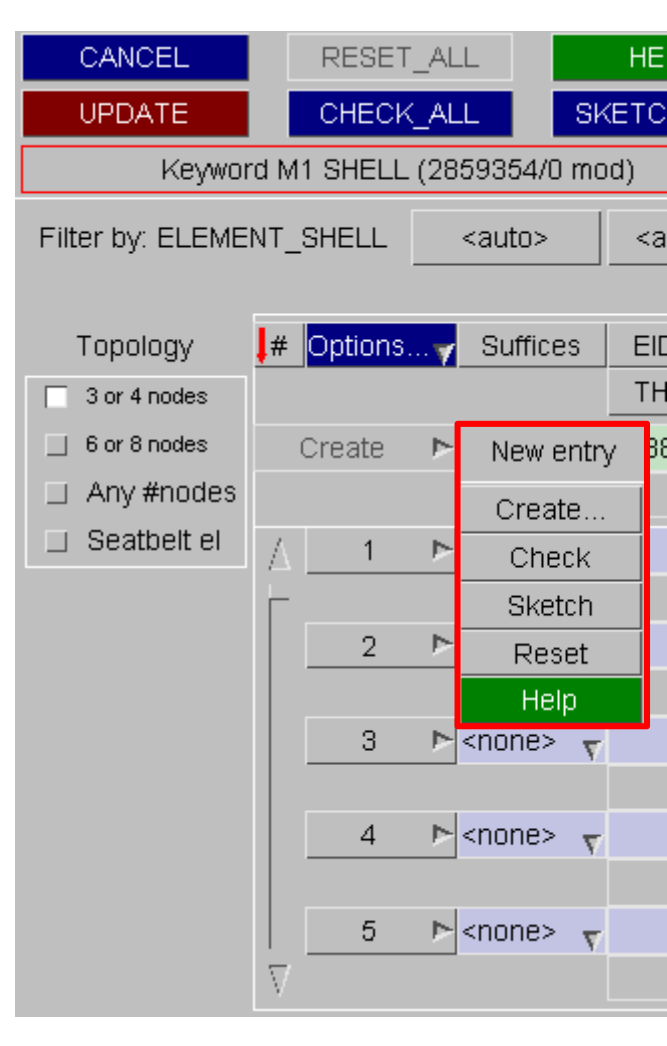

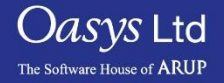

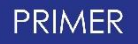

#### Data row index pop up options

- "Edit" Maps the standard Create/Update panel for the current definition. When the edits are saved the Data row will be updated.
- "Check" Runs the standard check function on this Data row.
- **"Reset**" Resets this Data row back to its original condition (before any edits, not just the most recent one)
- "Xrefs" Maps the standard cross-reference viewer panel for this item.
- "Sketch" Sketches this item on the current model.
- "Blank" Blanks this item from the current display.
- "Unblank" Unblanks this item in the current display.
- "Only" Makes this the only item visible in the current display.
- "Text edit" Different Slide
- "Export file" Different Slide
- "Delete" Using delete will map a cut-down deletion confirmation menu for this item. If you choose to Delete Items the standard PRIMER deletion confirmation dialogue will be mapped and the item deleted.

| CANCEL           |      | RESET    | _AL | _L            | ł    | ΗE              |
|------------------|------|----------|-----|---------------|------|-----------------|
| UPDATE           |      | CHECK    | _AL | L S           | KE.  | ГС              |
| Keywor           | rd M | 1 SHELL  | (28 | 359354/0 m    | iod) |                 |
| Filter by: ELEME | NT_  | SHELL    |     | <auto></auto> | 1    | <a< td=""></a<> |
|                  |      |          |     |               |      |                 |
| Topology         | #    | Options. |     | Suffices      |      | EIC             |
| 3 or 4 nodes     |      |          |     |               |      | T⊦              |
| _ 6 or 8 nodes   |      | Create   | ⊳   | <none></none> | 7 8  | 388             |
| Any #nodes       |      |          |     |               |      |                 |
| Seatbelt el      | Δ    | 1        | ⊳   | P20000        | 01   |                 |
|                  |      |          |     | Edit          |      |                 |
|                  |      | 2        | ⊳   | Check         |      | L               |
|                  |      |          |     | Reset         |      |                 |
|                  |      | 3        |     | Xrefs         |      |                 |
|                  |      |          |     | Sketch        |      |                 |
|                  |      | 4        |     | Blank         |      |                 |
|                  |      |          |     | Unblani       | k    |                 |
|                  |      | 5        |     | Only          |      |                 |
|                  | V.   |          |     | Text ed       | it   |                 |
|                  |      |          |     | Export fi     | le   |                 |
|                  |      |          |     | Delete        |      |                 |
|                  |      |          |     | Help          |      |                 |

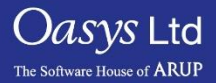

PRIMER

|                                   | <u>  —                                   </u> | Export to file    |  |
|-----------------------------------|-----------------------------------------------|-------------------|--|
|                                   | Save                                          | Cancel            |  |
| Text Edit and Export File Options | Filename:                                     |                   |  |
|                                   | CSV                                           | Keyword layout    |  |
|                                   | 🔄 🗆 Keyword file                              | Single row layout |  |
|                                   | J                                             |                   |  |

Text Edit:

- The external text editor works in exactly the same way as for scalar editing panels in that it performs "mini keyword output" operation to write a keyword file containing data for the selected row(s), and then performs a "mini keyword input" to read the file back in again and update the model.
- Text edit also supports the ability to update multiple keyword at the same time, by reading in all definitions found in the edited file that match the current keyword type.

Export File:

- The button "Export file" will open a menu to select a file which the data is written to in either CSV format or keyword format.
- In the CSV mode you can select the layout of how the data is written. This is similar to the layout of the main editor:
  - In the keyword layout line breaks are written in the same way as in the keyword files.
  - When in single row layout, every keyword definition is written on just one line.

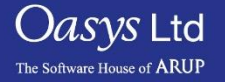

#### Saving and discarding changes

- "CANCEL" Undoes all edits, and exits the editor leaving all original definitions unchanged.
- "UPDATE" Exits the editor making all changes permanent.
- "RESET\_ALL" Undoes all edits (equivalent to a reset on every modified Data row), returning all rows to their original state.
- "CHECK\_ALL" Runs the standard checking function on all Data rows and reports the results.
- "SKETCH\_ALL" Sketches all the Data rows on the current model.

|          |          | RESE            | ET_ALL                                                                                                    |       | HELP          |                         | Key-<br>word<br>format  |          |               |   |               |   |       |   |       |     |   |     |   |       |   |
|----------|----------|-----------------|----------------------------------------------------------------------------------------------------|-------|---------------|-------------------------|-------------------------|----------|---------------|---|---------------|---|-------|---|-------|-----|---|-----|---|-------|---|
|          | Key      | yword M1 BE/    | AM (6240)                                                                                                    | 0/0 m | iod)          |                         | Single<br>row<br>layout |          |               |   |               |   |       |   |       |     |   |     |   |       |   |
| Filter I | by: ELEN | MENT_BEAM       | <aut< td=""><td>:0&gt;</td><td><auto></auto></td><td></td><td><auto></auto></td><td></td><td><auto></auto></td><td></td><td><auto></auto></td><td></td><td>auto&gt;</td><td></td><td></td><td></td><td></td><td></td><td></td><td></td><td></td></aut<> | :0>   | <auto></auto> |                         | <auto></auto>           |          | <auto></auto> |   | <auto></auto> |   | auto> |   |       |     |   |     |   |       |   |
|          |          |                 |                                                                                                    |       |               |                         |                         |          |               |   |               |   |       |   |       |     |   |     |   | ļ     | A |
| 📕 Op     | tions    | Suffices        | EID                                                                                                    | La    | PID           | Р                       | N1                      | N        | N2            | N | N3            | N | RT1   | 1 | RR1 I | RT2 | 1 | RR2 | 1 | LOCAL | 1 |
|          |          |                 | PARM1                                                                                                    | F     | PARM2         | F                       | PARM3                   | F        | PARM4         | F | PARM5         | F |       |   |       |     |   |     |   |       | 2 |
|          |          |                 | VX                                                                                                    | F     | VY            | F                       | VZ                      | F        |               |   |               |   |       |   |       |     |   |     |   |       | 3 |
| Cre      | ate 🕨 Þ  | <none> 🔻</none> | 8253001                                                                                                    | з 🔻   | 0             | v                       | 0                       | $\nabla$ | 0             | V | 0             | T | 0     |   | 0     | 0   |   | 0   |   | 0     |   |
|          |          |                 |                                                                                                    |       |               |                         |                         |          |               |   |               |   |       |   |       |     |   |     |   |       |   |
|          |          |                 |                                                                                                    |       |               |                         |                         |          |               |   |               |   |       |   |       |     |   |     |   |       |   |
|          | 1 🖻      |                 | 100000                                                                                                    | 1 🔻   | 10197         | $\overline{\mathbf{v}}$ | 1000932                 | $\nabla$ | 1000419       | V | 0             | V | 0     |   | 0     | 0   |   | 0   |   | 0     |   |
| F        |          |                 |                                                                                                    |       |               |                         |                         |          |               |   |               |   |       |   |       |     |   |     |   |       |   |
|          |          |                 | 1.003950                                                                                                    | )5    | -0.9931035    |                         | 1.0029103               |          |               |   |               |   |       |   |       |     |   |     |   |       |   |
|          | 0 0      |                 | 400000                                                                                                    | -     | 40407         |                         | 4000000                 |          | 4000400       |   |               |   |       |   |       |     |   |     |   |       |   |

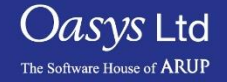

# ARUP

www.arup.com/dyna

#### For more information please contact the following:

| UK:                   | China:                 | India:                      |
|-----------------------|------------------------|-----------------------------|
| The Arup Campus       | Arup                   | Arup                        |
| Blythe Valley Park    | 39F/41F                | Ananth Info Park            |
| Solihull              | Huaihai Plaza          | HiTec City                  |
| B90 8AE               | 1045 Huaihai Road (M)  | Madhapur Phase-II           |
| United Kingdom        | Xuhui District         | Hyderabad 500081, Telangana |
|                       | Shanghai 200031        | India                       |
|                       | China                  |                             |
|                       |                        |                             |
| T +44 121 213 3399    | T +86 21 3118 8875     | T +91 40 44369797 / 98      |
| dyna.support@arup.com | china.support@arup.com | india.support@arup.com      |

or contact your local Oasys Ltd LS-DYNA Environment distributor

PRIMER

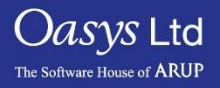